# Aktualizacja aplikacji mobilnej Comarch DMS

Jeżeli dostępna jest aktualizacja aplikacji mobilnej Comarch DMS, wówczas w górnej części zakładki "Konto" widoczna jest informacja "Dostępna jest nowa wersja Twojej aplikacji", a poniżej znajduje się link do sklepu Google Play.

Aby zaktualizować aplikację mobilną Comarch DMS, należy kliknąć w ten link.

# Dzień dobry Administrator

Dostępna jest nowa wersja Twojej aplikacji

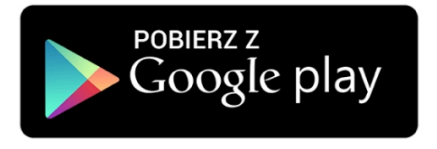

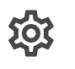

Ų

**@** 

dt.

### Ustawienia konta Zmień widok listy, wyświetlanie historii przekazania lub język

**Powiadomienia** Wybierz odpowiednie powiadomienia o dokumentach

Bezpieczeństwo Zwiększ bezpieczeństwo swojego konta

Raporty Zobacz raporty dotyczące Twoich dokumentów

### U Wyloguj się

| <b>6</b><br>Start | Dokumenty | ĸ | (onto |  |
|-------------------|-----------|---|-------|--|
|                   |           |   |       |  |

Widok zakładki "Konto" w aplikacji mobilnej, jeśli dostępna jest aktualizacja aplikacji

Wówczas zostaje wyświetlona pozycja **Comarch DMS** w sklepie Google Play. **Aby dokonać aktualizacji**, należy nacisnąć przycisk "**Aktualizuj**".

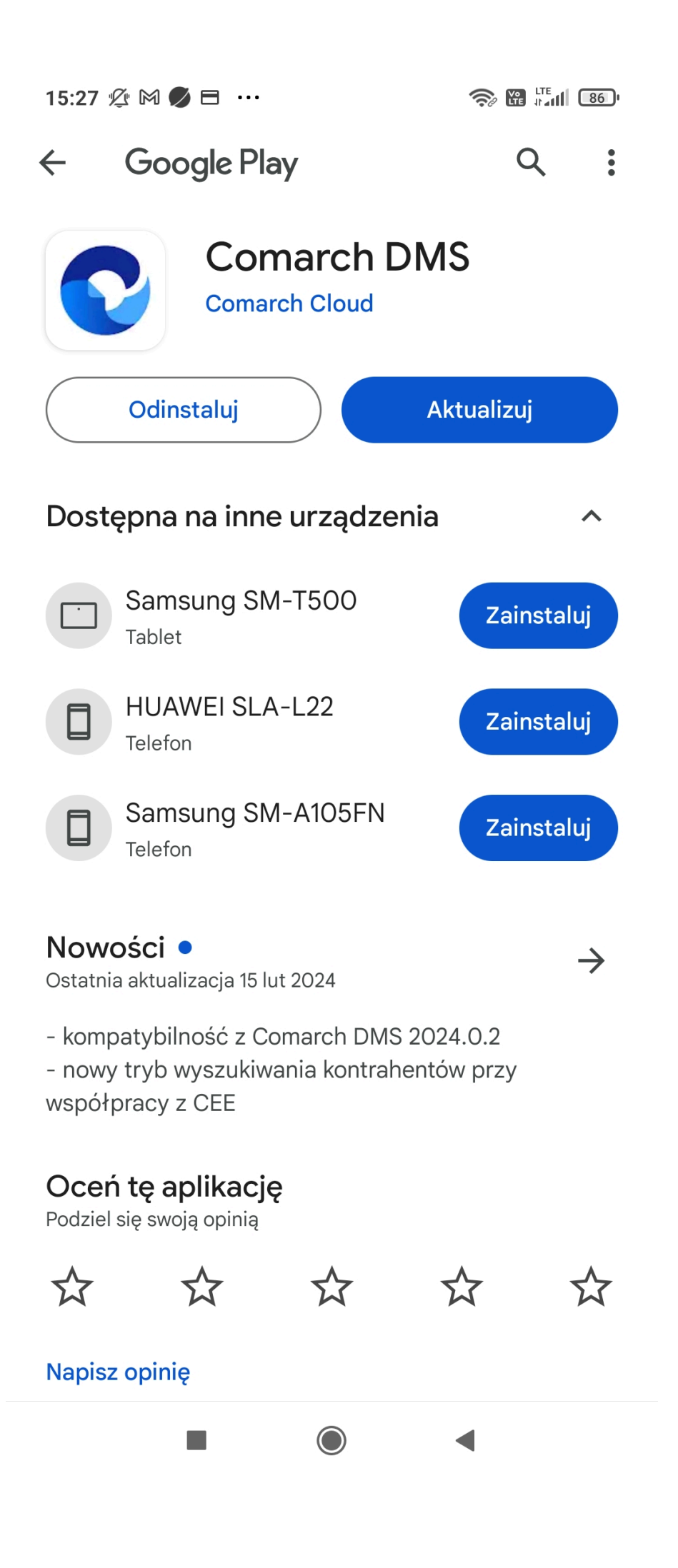

Widok Comarch DMS w aplikacji Google Play, jeśli jest dostępna aktualizacja aplikacji Comarch DMS

Po zaktualizowaniu aplikacji można ponownie ją otworzyć, klikając "Otwórz".

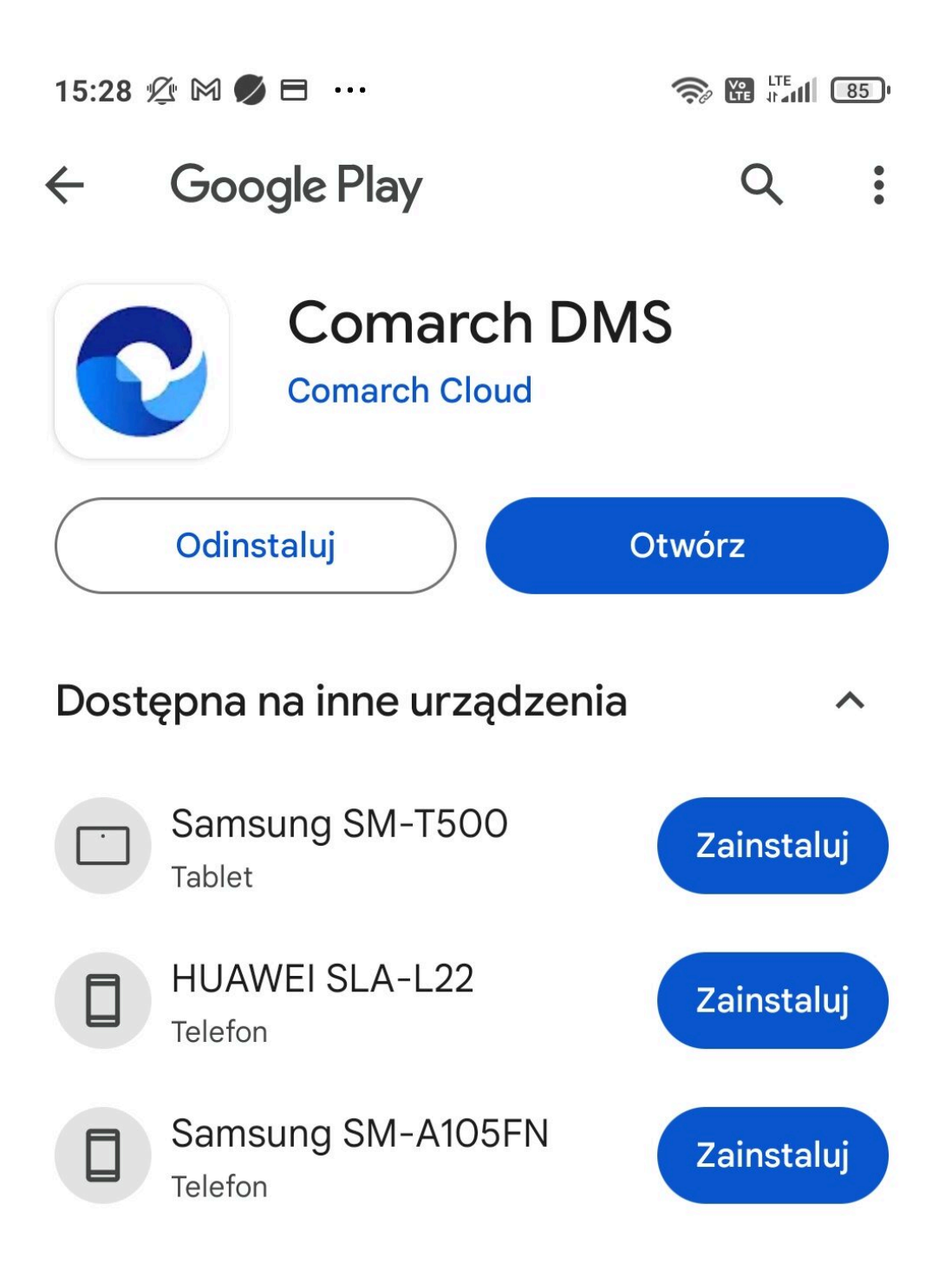

Widok karty "Comarch DMS" w sklepie Google Play po

aktualizacji Comarch DMS

Użytkownik może również **zaktualizować aplikację mobilną Comarch DMS z poziomu zakładki "Oczekujące na pobranie"** w sklepie Google Play, klikając w przycisk "Zaktualizuj", podobnie jak w przypadku innych aplikacji.

# ← Oczekujące na pobranie

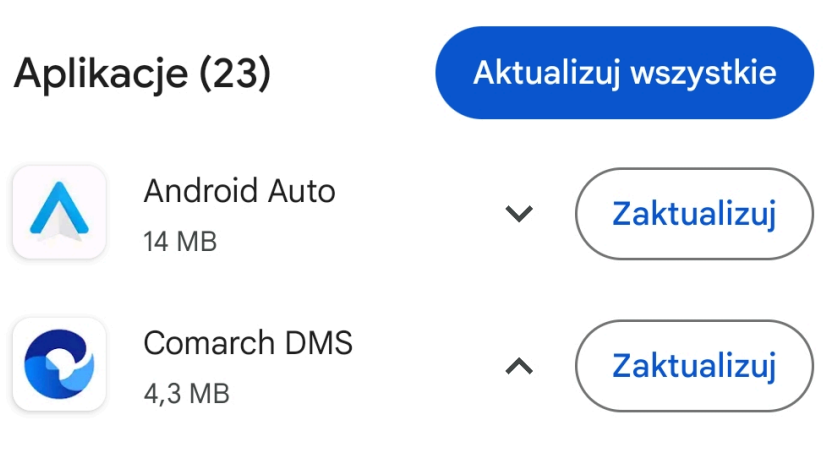

#### Nowości •

- kompatybilność z Comarch DMS 2024.0.2
- nowy tryb wyszukiwania kontrahentów przy
- współpracy z CEE

| G        | Google<br>61 MB              | ~ | Zaktualizuj |
|----------|------------------------------|---|-------------|
| M        | Gmail<br>15 MB               | ~ | Zaktualizuj |
| <u>e</u> | Gboard – klawiatura<br>19 MB | ~ | Zaktualizuj |
| f        | Facebook<br>49 MB            | ~ | Zaktualizuj |
|          | Dysk Google<br>7,2 MB        | ~ | Zaktualizuj |
| •        | Cyfrowa równowaga<br>1,2 MB  | ~ | Zaktualizuj |

Aktualizacja aplikacji Comarch DMS dostępna z poziomu zakładki "Oczekujące na pobranie" w sklepie Google Play

**Jeśli aplikacja została zaktualizowana do najnowszej wersji**, wówczas w górnej części zakładki "Konto" wyświetlana jest

ikona 💙 oraz napis "Korzystasz z aktualnej wersji DMS".

# Dzień dobry Administrator

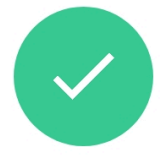

Korzystasz z aktualnej wersji DMS

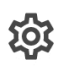

### Ustawienia konta Zmień widok listy, wyświetlanie historii przekazania lub język

Û

### Powiadomienia Wybierz odpowiednie powiadomienia o dokumentach

Bezpieczeństwo Zwiększ bezpieczeństwo swojego konta

ılı

Raporty Zobacz raporty dotyczące Twoich dokumentów

U Wyloguj się

Image: Constraint of the startImage: Constraint of the startImage: Constraint of the startStartDokumentyKonto

Widok zakładki "Konto", jeśli aplikacja mobilna Comarch DMS została zaktualizowana do najnowszej wersji